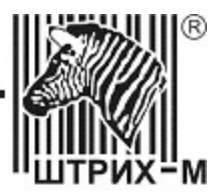

## Принтер «ШТРИХ-600»

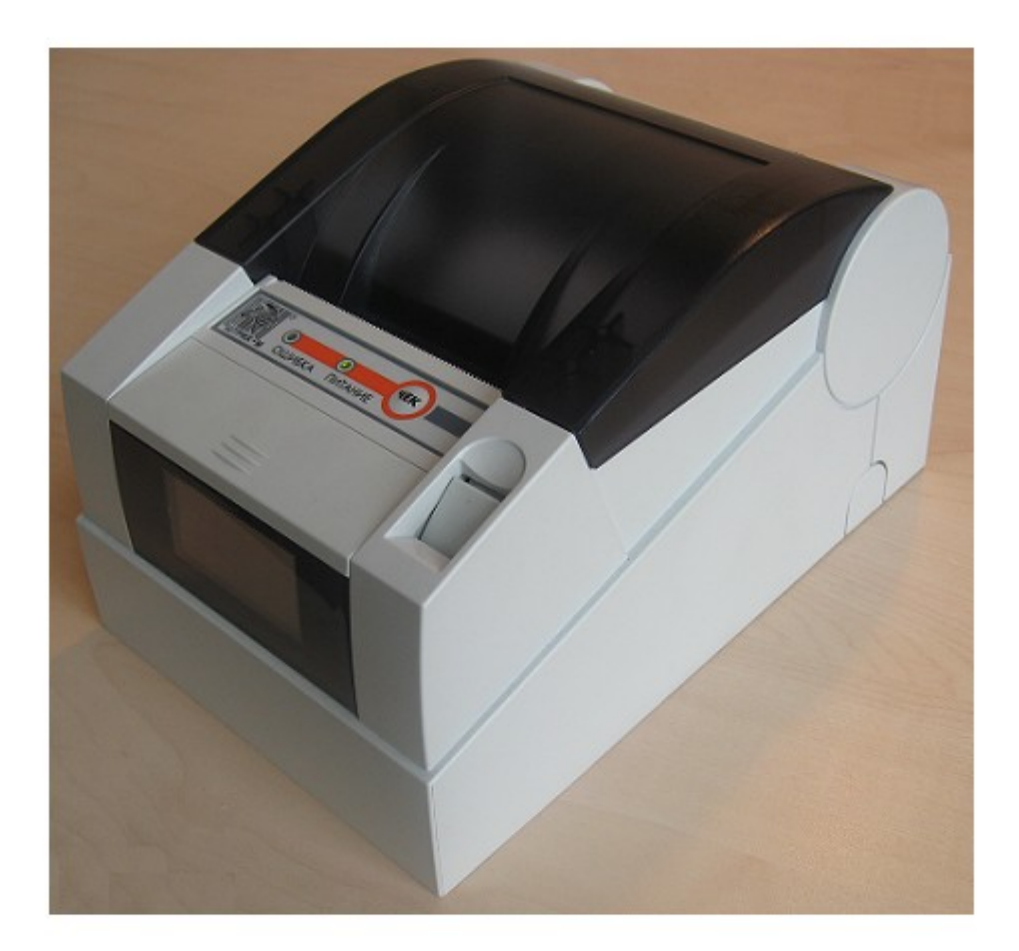

Инструкция по эксплуатации Право тиражирования программных средств и документации принадлежит НТЦ «ШТРИХ-М»

Версия документации:1.0Номер сборки:01Дата сборки:29.08.2008

## Исправления и уточнения документации

| Реквизиты документации | Исправления и уточнения |
|------------------------|-------------------------|
| Версия документации:   |                         |
| Номер сборки:          |                         |

## СОДЕРЖАНИЕ

| ВВЕДЕНИЕ                                                  |
|-----------------------------------------------------------|
| ОБЛАСТИ ПРИМЕНЕНИЯ7                                       |
| ТЕХНИЧЕСКИЕ ХАРАКТЕРИСТИКИ                                |
| ПОДГОТОВКА ПРИНТЕРА К ЭКСПЛУАТАЦИИ8                       |
| Распаковка принтера                                       |
| Комплектация8                                             |
| Внешний вид принтера9                                     |
| Панель разъемов                                           |
| Панель управления и дисплей принтера10                    |
| Подключение к принтеру внешней клавиатуры12               |
| Требования к бумаге12                                     |
| Заправка рулонной бумаги12                                |
| Устранение замятий бумаги13                               |
| Печать текущих установок14                                |
| РУКОВОДСТВО ПО УСТАНОВКЕ ДОПОЛНИТЕЛЬНОГО ПО14             |
| НАСТРОЙКА ПРИНТЕРА                                        |
| Общие настройки принтера16                                |
| Установка «Запуск приложения пользователя»17              |
| Установка звуковых сигналов до и после печати документа17 |
| ВЫБОР ТИПА ПОДКЛЮЧЕНИЯ                                    |
| <u>Подключение через Ethernet (рекомендуется)18</u>       |
| Подключение через СОМ-порт                                |
| <u>Подключение через USB</u> 22                           |

| УСТАНОВКА ЛОГОТИПА ПЕЧАТИ (БИТМАПА)22                                               |
|-------------------------------------------------------------------------------------|
| ИНСТРУКЦИЯ ПО ОБНОВЛЕНИЮ ПО ПРИНТЕРА24                                              |
| <u>О СИТУАЦИЯХ ОБРЫВА ЛЕНТЫ И ВЫКЛЮЧЕНИЯ ПИТАНИЯ ПРИ ПЕЧАТИ ДОКУМЕНТА</u><br>25     |
| ПРИЛОЖЕНИЕ 1. СТАНДАРТ EPSON ESC/P2. ОСНОВНЫЕ КОМАНДЫ                               |
| Управление позицией курсора                                                         |
| Управление шрифтом                                                                  |
| Печать штрих-кода                                                                   |
| Разное                                                                              |
| ПРИЛОЖЕНИЕ 2. ПОДКЛЮЧЕНИЕ ДЕНЕЖНОГО ЯЩИКА                                           |
| <u>ПРИЛОЖЕНИЕ 3. ДОПОЛНИТЕЛЬНЫЙ ФУНКЦИОНАЛ, РЕАЛИЗУЕМЫЙ В ПРИНТЕРЕ</u><br>ШТРИХ-600 |
| Специальное использование СОМ-порта принтера                                        |
| Запуск приложений пользователя                                                      |
| ПРИЛОЖЕНИЕ 4. ОБРАЗЦЫ ПЕЧАТИ31                                                      |
| <u>Печать таблиц31</u>                                                              |
| Печать графиков                                                                     |
| Печать образцов текста                                                              |
| Печать образцов штрих-кода                                                          |

## Введение

Этот документ предназначен для ознакомления с функциональными возможностями чекового принтера «ШТРИХ-600». В нем представлена информация по правилам работы с принтером, по порядку выполнения операций, приведены примеры использования.

Принтер ШТРИХ-600 предназначен для нанесения текста, графического изображения и штрих-кода на ленточном бумажном носителе шириной 72 мм. Принтер сочетает в себе высокую скорость печати (до 130 мм в секунду) и надежность, он оборудован жидкокристаллическим дисплеем и мощным резаком, который гарантирует чистую, быструю и точную обрезку бумаги.

Отметим следующие отличительные особенности принтера ШТРИХ-600.

Современная элементная база. Принтер ШТРИХ-600 построен на основе ядра со встроенной операционной системой Windows CE 4.2 с современной элементной базой, обеспечивающей высокую надежность электроники. Ядро выполнено на платформе процессора Samsung, работающем с частотой 203 МГц, с оперативной памятью 64 Мб и с постоянной энергонезависимой (flash) памятью 64 Мб. Широкий набор интерфейсов подключения (последовательный RS232C, USB и Ethernet (TCP/IP)) обеспечивает более легкую и разнообразную интеграцию в рабочее пространство пользователя. Благодаря мощному процессору принтер реально работает в многозадачном режиме. Он одновременно печатает, принимает данные по интерфейсу, производит графические преобразования.

Защита инвестируемых в принтер средств. Использование Flash-памяти позволяет производить обновление ПО принтера по мере появления новых версий с расширенными функциями. Функциональность принтера может быть расширена с помощью инсталлируемых пользователем опциональных модулей, использующих возможность подключения какого-либо дополнительного устройства по СОМ порту или по USB. Таким образом может быть реализовано управление подключаемыми к принтеру периферийными устройствами: дисплеем покупателя, весами, сканером ШК.

В планах компании ШТРИХ-М есть разработка фискального регистратора на основе принтера ШТРИХ-600.

**Простота эксплуатации.** Принтер ШТРИХ-600 спроектирован таким образом, чтобы сделать работу с ним максимально простой. ЖК дисплей и одна кнопка управления позволили отказаться от настройки параметров с помощью перемычек и переключателей. Всё делается программно, с помощью системы меню. Благодаря этому даже неопытный оператор в состоянии очень быстро освоить работу с ШТРИХ-600.

Дизайн принтера обеспечивает исключительную простоту заправки рулона, что позволяет тратить на замену ленты минимальное время (считанные секунды), а полупрозрачная верхняя крышка обеспечивает легкий контроль за расходными материалами. Высокая читабельность ЖК дисплея благодаря подсветке и высокому контрасту обеспечивает возможность следить за процессом печати.

Встроенный WEB-сервер принтера, обеспечивает удаленную настройку принтера и управление очередями заданий на печать.

Отдельно следует упомянуть дизайн корпуса. Прочность и эргономичность сочетается с легкостью и эстетичностью. Для полупрофессиональных принтеров это особенно важно, так как зачастую они стоят на рабочем столе в офисе, а не в цеху. Благодаря малым размерам корпуса принтеру необходимо минимальное рабочее пространство.

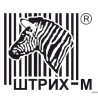

Конструкция принтера допускает возможность работы как в горизонтальном, так и вертикальном положении, то есть, принтер может монтироваться на стены, колонны, встраиваться в киоски и кассовые боксы.

### Области применения

Принтер ШТРИХ-600 может применяться везде, где требуется печать бланков строгой отчетности: это сфера услуг, сервисные предприятия, торговля, транспорт, банки, промышленность, предприятия общественного питания (рестораны, кафе, фастфуд), предприятия индустрии отдыха, развлечений и спорта. Для печати всевозможных этикеток, ярлыков, квитанций, рецептов, справок, заказов, билетов и пр., с возможностью повышения защищенности их от подделки, снабжая печатью одномерного или двумерного штрих-кода.

Помимо этого, ШТРИХ-600 может использоваться в качестве быстрого и бесшумного чекового принтера в составе POS-терминала. Причем благодаря наличию режима эмуляции принтеров Epson ESC/P2, модификации программного обеспечения кассы, работающей с принтером стандарта Epson, не потребуется!

Наличие сетевого интерфейса позволяет использовать принтер как принт-сервер, управлять им с любого места и в любое время, что сокращает время простоя и увеличивает продуктивность.

### Технические характеристики

Основные технические характеристики указаны в следующей таблице.

Принтер имеет датчик присутствия расходных материалов.

Оборудован внутренней сетевой картой ENDS4ISA1.

| Технические характеристики ШТРИХ-600 |                                                                                                    |  |
|--------------------------------------|----------------------------------------------------------------------------------------------------|--|
| Метод печати                         | термопечать                                                                                                    |  |
| Ширина печати                        | 72 мм / 576 точек                                                                                                    |  |
| Разрешение                           | 203 dpi (8 точек на мм)                                                                                                    |  |
| Скорость печати                      | 130 мм/с                                                                                                    |  |
| Тип бумаги                           | Термобумага по стандарту ISO 9001. Размеры ленты, мм: ширина – 80±5; наружный диаметр рулона, не более – 83; диаметр бобины, не менее - 12. |  |
| Память                               | Flash-память 64 Mb                                                                                                    |  |
| Масса                                | 2.8 кг                                                                                                    |  |
| Габаритные размеры                   | 140 х 190 х 130 мм                                                                                                    |  |
| Интерфейсы<br>подключения            | RS232, USB, Ethernet (TCP/IP)                                                                                                    |  |
| Автоотрез                            | Есть, полный / частичный, программно управляемый                                                                                            |  |
| Датчик отсутствия бумаги             | Есть                                                                                                    |  |
| Датчик приближения<br>конца бумаги   | Есть                                                                                                    |  |
| Электропитание                       | Через сетевой адаптер от сети переменного тока частотой 50-60Гц                                                                             |  |
| Диапазон рабочих<br>температур, °С   | От + 10 до + 40                                                                                                    |  |
| Срок наработки на отказ<br>(MCBF)    | Головка: 100 км<br>Обрезчик: 500 тыс. движений                                                                                              |  |

## Подготовка принтера к эксплуатации

При получении принтера необходимо проверить целостность упаковки и комплектации.

#### Распаковка принтера

Если принтер вносится с холода в теплое помещение, то необходимо дать ему прогреться при комнатной температуре, не распаковывая, в течение не менее 3 часов.

Упаковка принтера предназначена для защиты изделия от повреждений во время транспортировки. При распаковке принтера необходимо внимательно осмотреть упаковку и изделие, проверить наличие комплекта поставки, убедиться в отсутствии внешних дефектов, которые могли возникнуть в процессе транспортировки, в сохранности пломб ОТК. Сохраните упаковочный материал на случай, если потребуется перевозить принтер.

#### Комплектация

В случае если в комплекте поставки отсутствует какая-либо деталь, обратитесь в отдел по обслуживанию клиентов компании, в которой Вы приобрели изделие.

| Наименование                              | Количество |
|-------------------------------------------|------------|
| Принтер "ШТРИХ-600"                       | 1          |
| Сетевой адаптер                           | 1          |
| Кабель для адаптера                       | 1          |
| Кабель USB                                | 1          |
| Кабель RS-232                             | 1          |
| Лента чековая                             | 1          |
| Компакт-диск с программным обеспечением и | 1          |
| документацией                             |            |
| Инструкция по эксплуатации                | 1          |

Внимание! Для подключения термопринтера к источнику питания используйте только адаптер, поставляемый в комплекте с термопринтером.

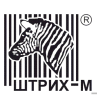

### Внешний вид принтера

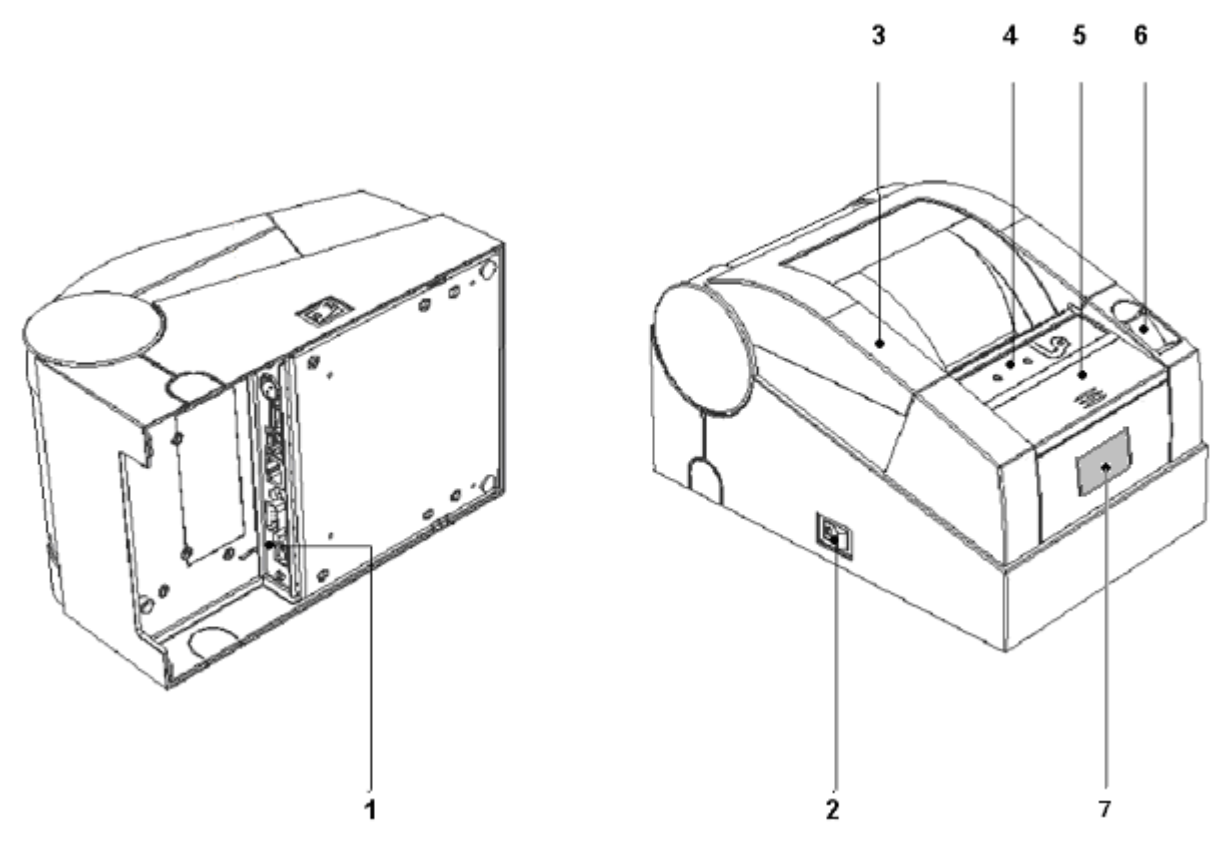

Рис. 1. Внешний вид принтера

Корпус принтера состоит из следующих частей (см. Рис. 1):

- 1. Панель разъемов.
- 2. Выключатель питания.
- 3. Крышка корпуса принтера, открывающаяся при нажатии на кнопку открытия.
- 4. Панель управления.
- 5. Крышка регулятора ножа обрезки бумаги.
- 6. Кнопка открытия крышки корпуса.
- 7. ЖК дисплей

#### Панель разъемов

На Рис. 2 представлена панель разъемов для принтера Штрих-600

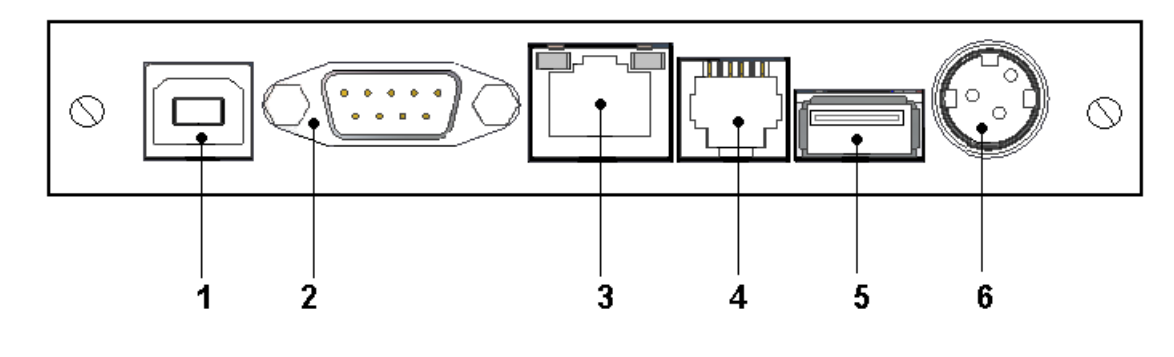

#### Рис. 2. Панель разъемов

- 1. USB разъем для подключению к хосту.
- 2. Интерфейсный разъем RS232 (СОМ-порт) для подключения к хосту или для подключения дополнительных устройств.
- 3. Разъем RJ-45 для подключения принтера к сети Ethernet.
- 4. Разъём RJ-11 для подключения денежного ящика.
- 5. USB разъем для подключения дополнительных устройств
- 6. Разъём под кабель питания.

#### Панель управления и дисплей принтера

На панели управления находятся два светодиода и кнопка управления (Чек).

Дисплей может находиться в двух режимах: в режиме сообщений и в режиме меню. Кнопка управления используется для прогона бумаги, отрезки бумаги и для работы с меню. В режиме сообщений короткое нажатие кнопки управления приводит к прогону бумаги на 1 см, продолжительное удерживание кнопки нажатой (более 5 секунд) может использоваться для чистой отрезки бумаги с печатью логотипа.

Зеленый светодиод индицирует включенное питание. Красный светодиод включается при открытии крышки принтера и мигает при срабатывании датчиков обрыва или конца бумаги. Дисплей в режиме сообщений предоставляет информацию в форме коротких сообщений. Текущая версия ПО принтера является двух-языковой (русский, английский), выбор языка вывода сообщений осуществляется через меню. Следующие сообщения, приведенные ниже, отображаются при работе принтера.

| Сообщение (RUS) | Сообщение (ENG) | Значение                                                                                                    |
|-----------------|-----------------|----------------------------------------------------------------------------------------------------|
| ГОТОВ           | READY           | Принтер готов к печати.                                                                                                 |
| ПРИЕМ ЧЕРЕЗ     | RECEIVE FROM    | Принтер получает данные.                                                                                                |
| ИДЕТ ПЕЧАТЬ     | PRINTING        | Принтер генерирует графику,<br>считывает и печатает.                                                                    |
| КРЫШКА ОТКРЫТА  | LID IS OPENED   | Открыта крышка принтера.<br>Технологический останов.                                                                    |
| КОНЕЦ БУМАГИ    | END OF PAPER    | Приближается конец бумаги.<br>Сообщение появляется, если<br>в настройках указано<br>включение контроля конца<br>бумаги. |
| ОБРЫВ БУМАГИ    | BREAK OF PAPER  | Отсутствует бумага в лентопротяжном механизме.                                                                          |

В режим меню дисплей переходит при длинном нажатии кнопки управления (более 1 сек).

10

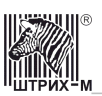

В режиме меню дисплей показывает текущие разделы меню. Навигация по меню осуществляется короткими нажатиями кнопки управления. Длинное нажатие означает выбор текущего пункта меню. В следующей таблице отображена структура меню.

| Пункты верхнего            | Пункты                                                | Значения                                                  | Описание                            |
|----------------------------|-------------------------------------------------------|-----------------------------------------------------------|-------------------------------------|
| уровня                     | нижнего уровня                                        |                                                           |                                     |
| Language                   | English<br>Russian                                    |                                                           | Установить язык<br>сообщений        |
| Установки СОМ-<br>порта    | Скорость                                              | 115200<br>57600<br>38400<br>19200<br>9600<br>4800<br>2400 | Установить скорость<br>обмена       |
|                            | Битов                                                 | 8<br>7                                                    | Битов/байт                          |
|                            | Стоп битов                                            | 2<br>1<br>1.5                                             | Стоповых битов                      |
|                            | Четность                                              | NONE<br>EVEN<br>ODD<br>MARK<br>SPACE                      |                                     |
|                            | Управление<br>потоком                                 | Het<br>RTS/CTS<br>DTR/DSR<br>XON/XOFF                     | Управление потоком                  |
| Установки<br>TCP/IP        | DHCP enable<br>DHCP disable                           |                                                           | Установки ТСР/ІР                    |
| LOGO                       |                                                       | Список файлов-<br>логотипов                               | Установить логотип                  |
| Яркость печати             | Бледно<br>Нормально<br>Ярко<br>Очень ярко             |                                                           | Установить яркость<br>печати        |
| Отрезка                    | Частичная<br>отрезка<br>Полная отрезка<br>Без отрезки |                                                           | Установить режим<br>отрезки         |
| Датчик конца<br>бумаги     | Включить<br>Выключить                                 |                                                           | Датчик конца бумаги                 |
| Печать текущих<br>настроек | Напечатать<br>отмена                                  |                                                           |                                     |
| Установки по<br>умолчанию  | Установить<br>отмена                                  |                                                           | Установить значения<br>по умолчанию |

| Отладка | Включить  | Установить режим |
|---------|-----------|------------------|
|         | Выключить | отладки          |

#### Подключение к принтеру внешней клавиатуры

Начиная с версии 1.36 ПО принтера Штрих-600 с меню можно работать через клавиатуру, подключаемую через разъем USB. После подключения клавиатуры надо на ней набрать слово "MENU", после чего принтер перейдет в режим меню. В режиме меню с клавиатуры можно вводить команды перемещения по меню (кнопки "стрелка вверх", "стрелка вниз"). Выбор текущего пункта меню осуществляется по нажатию клавиши "Enter", выход из меню или переход на верхний уровень меню может осуществляться по нажатию клавиши "Esc". Применение клавиатуры при работе с меню кроме удобства предоставляет дополнительную возможность установления путем ввода значений адресных параметров TCP/IP сетевой карты принтера.

### Требования к бумаге

Принтер основан на технологии термопечати. Качество термобумаги является основным критерием для получения хорошего изображения.

Если принтер печатает штрих-коды, это налагает повышенные требования к качеству печати. Принтер ШТРИХ-600 обеспечивает такое качество при условии выполнения рекомендаций по выбору бумаги.

Различия между бумагой различных производителей сказывается на работе принтера.

Бумага может отличаться типом, толщиной и чувствительностью, что будет влиять на скорость и надежность печати.

Отказы принтера происходят часто из-за неправильно используемого типа бумаги. Дешевая некачественная бумага обычно приводит к частым остановкам и замятиям ленты. Вы можете заплатить немного больше за бумагу и получить надежную печать. Работайте с известными компаниями и продукцией хорошего качества, чтобы ваши клиенты были всегда довольны. Бумага должна соответствовать следующим требованиям:

| Рулонная бумага             |                                                                          |  |  |  |
|-----------------------------|--------------------------------------------------------------------------|--|--|--|
| Ширина рулона               | 80+0/-1 мм                                                               |  |  |  |
| Максимальный диаметр рулона | 83 мм                                                                    |  |  |  |
| Толщина                     | от 0,06 до 0,08 мм                                                       |  |  |  |
| Плотность                   | от 52,3 до 64 г/м <sup>2</sup> (от 45 до 55 кг/1000 листов; 788х1091 мм) |  |  |  |
| Внутренний диаметр бобины   | 12 мм                                                                    |  |  |  |

#### Заправка рулонной бумаги

Для заправки бумаги выполните следующие действия:

1. Обрежьте конец рулона бумаги, как показано на Рис. 3:

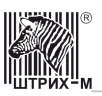

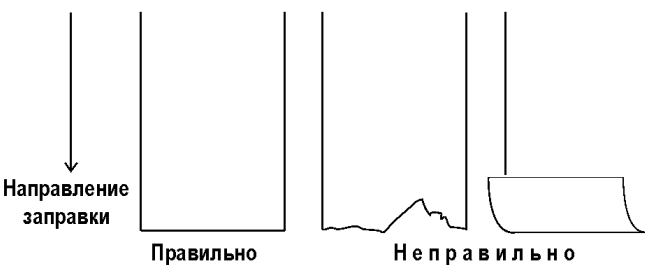

#### Рис. 3. Подготовка бумаги

- 2. Вставьте рулон бумаги в отсек (см. Рис. 4).
- 3. Вытяните конец рулона бумаги так, чтобы он немного высовывался, после того, как крышка будет закрыта.
- 4. Закройте крышку корпуса и оторвите лишнюю бумагу.

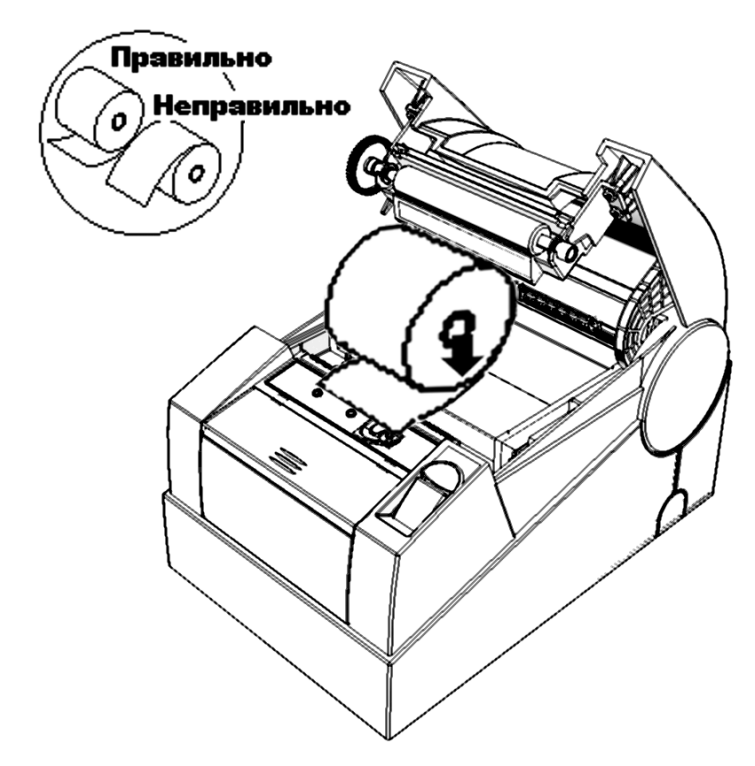

Рис. 4. Заправка бумаги

#### Устранение замятий бумаги

Для устранения замятий бумаги внутри печатающего механизма необходимо:

- 1. Открыть крышку корпуса.
- 2. Вынуть замятую бумагу.
- 3. Вытянуть конец рулона бумаги так, чтобы он немного высовывался, после того, как крышка будет закрыта.
- 4. Закрыть крышку корпуса и оторвать лишнюю бумагу.

#### Печать текущих установок

Первой проверкой работоспособности принтера сразу после его распаковки, включения и заправки бумаги может быть распечатывание текущих настроек через команду меню. Печать будет содержать кроме текущих установок заводской номер принтера, номер версии ПО принтера (прошивки), общая и доступная флеш-память, память программ и оперативная память и напечатанное расстояние в метрах.

| 21.08.2008 01:05:41<br><i>SHTRIH-600 Ver.1.38</i><br>Зав.номер=0003206112                                                                                                    | 0 (47618)                                    |
|----------------------------------------------------------------------------------------------------|----------------------------------------------|
| FLASH free/total=508:<br>RAM free/total = 74:<br>FILE free/total =1474<br>Пробег(m)=1.408                                                                                                    | 32/52466K<br>56/15784K<br>46/15728K          |
| Текущие настройки:                                                                                                    |                                              |
| LANGUAGE=RUSSIAN<br>Установки СОМ-порта:<br>Скорость=115200<br>Битов=8<br>Стоповых битов=1<br>Четность=NONE<br>Управление потоком<br>Режим сканера=0<br>Установки TCP/IP:<br>DHCP enabled<br>IP address=10.11.1<br>MASK=255.255.254.0<br>GATE=10.11.0.3<br>Режим печати=Выстро<br>Яркость печати=Норма:<br>Отрезка=Полная отрези<br>Датчик конца бумаги=1 | м≂NONE<br>1.52<br>)<br>пьнс<br>ка<br>включен |
| Тестовыи прогон=выкли                                                                                                    | очен                                         |
|                                                                                                    |                                              |

## Руководство по установке дополнительного ПО

Сразу после распаковки и включения принтер ШТРИХ-600 уже готов к работе методом прямой печати, то есть, если вы будете посылать на него документы, составленные по

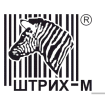

правилам стандарта ESC/P2, и, например, через СОМ-порт. Однако, если вы хотите печатать через сервис печати Windows, или иметь средства настройки принтера, вам необходимо установить дополнительное ПО (программное обеспечение).

На поставляемом с принтером ШТРИХ-600 диске находится программа установки Setup.exe. При её запуске установится сервисная программа "Тест принтера" и вспомогательные файлы. В конце установки сервисная программа автоматически запустится и выполнит установку драйвера принтера для печати из приложений Windows - MS Word, Notepad и прочих приложений, имеющих сервис печати, а также из приложений пользователя, выполняющих вывод на принтер с использованием функций Windows GDI (драйвер Windows вам может и не понадобится, если вы планируете печатать на принтере путем прямой печати).

Если автоматическая установка драйвера по каким-либо причинам не выполнилась, пользователь может установить драйвер "вручную" через Панель управления/Принтеры и факсы/Установить принтер, указав мастеру установки MS Windows директорию "Driver" в каталоге установки ПО принтера, где имеются необходимые для установки драйвера файлы.

Возможно, что при установке появится сообщение об отсутствии в компьютере библиотеки RAPI.dll. Это означает, что на компьютере не установлена программа MS ActiveSync. Если связь принтера по USB в дальнейшем не предполагается, сообщение можно проигнорировать. Если соединение принтера с компьютером по USB предполагается, то нужно установить USB-драйвер и программу MS ActiveSync. Для их установки можно использовать установочные файлы winceusbsh.inf и msasync.exe, входящие в комплект ПО и размещаемые в подкаталоге USB каталога установки (как вариант, установку MS ActiveSync можно вместо файла msasync.exe запустить из файла последней версии, который Вы можете получить с сайта корпорации Microsoft

<u>http://www.microsoft.com/downloads/details.aspx?displaylang=ru&FamilyID=9e641c34-6f7f-404d-a04b-dc09f8141141</u>). Подключение принтера через USB выполняется ActiveSync-кабелем (кабель с разъемами A и B).

Пробную печать на принтер ШТРИХ-600 можно делать из тестовой программы, при этом печать выполняется не через драйвер, а напрямую. Пробная печать может выполняться через различные способы подключения принтера - COM-порт, USB, Ethernet (TCP/IP). Если принтер подключить через все три возможных интерфейса, то в списке найденных устройств должны появиться три строки (см. Рис. 5), каждая из которых соответствует одному интерфейсу. Для выполнения пробной печати надо в списке найденных устройств тестовой программы выбрать нужный интерфейс и нажать кнопку "Пробная печать с отрезкой". Пробная печать выполняется в режиме эмуляции принтера DOS, и включает печать псевдографики, штрих-кода и набора символов с разным размером шрифта. Кроме этого, можно выполнить печать произвольного текста, набранного в окне ввода, путем нажатия кнопки "Печать", или одного из нескольких образцов печати, выбрав его из выпадающего списка справа от кнопки "Печать".

При вводе текста в окне ввода для задания ESC-команд в текстовом режиме можно использовать макрокоманды типа "<!ESC  $n_1,n_2, ..., n_k$ >", где  $n_i$  – десятичные числа ESC-команды. Если при наборе текста используются подобные макрокоманды, то в начале текста должно быть набрано "<MACRO>". В этом случае принтер оттранслирует макрокоманды, встречающиеся в тексте, в ESC-последовательности.

При печати через драйвер Windows (то есть, через сервис печати Windows) производится синхронизация времени компьютера и принтера, что можно заметить по устанавливаемому после печати документа на дисплее принтера времени.

| 🛄 Тест принтера ШТРИХ-600                                                          | ) Bep.1.5 |                                                                                                    |                                                                                                    |                                                                                  |                  |
|------------------------------------------------------------------------------------|-----------|----------------------------------------------------------------------------------------------------|----------------------------------------------------------------------------------------------------|----------------------------------------------------------------------------------|------------------|
| Устройство Настройки                                                               |           |                                                                                                    |                                                                                                    |                                                                                  |                  |
| Выбор устройства                                                                   |           |                                                                                                    | Пробная печать с отре                                                                                                    | зкой                                                                             |                  |
| Способ подключения:                                                                |           |                                                                                                    | Пробная печать без от                                                                                                    | резки                                                                            |                  |
| I TCP/IP                                                                           | [         |                                                                                                    | Прогон                                                                                                    |                                                                                  |                  |
| COM (RS232)                                                                        | Найти     |                                                                                                    | Полная отрезка                                                                                                    |                                                                                  |                  |
| I▲ O2B                                                                             |           |                                                                                                    | Неполная отрезка                                                                                                    | a                                                                                |                  |
| SHTRIH-600 ip=192.168.31.101<br>SHTRIH-600 COM1, Скорость=115200<br>SHTRIH-600 USB |           | < НА(<br> <br> <br> <br> <br> <br> <br> <br> <br> <br> <br> <br> <br> <br> <br> <br> <br> <br> <br> | СR0> ESC 27 80 27 82 0 2<br ИП Краснияси<br>пр. Толбухина<br>N:ADK044300743<br>N:10856<br>За:0001 СМЕНА:000173<br>7тарханова Э.Е.<br>Печать | 27 116 2 27 8<br>м.В.<br>45/14<br>ЭКЛЗ 1040732<br>ИНН: 76060449<br>ЧЕК: 01/01720 | 8<br>2<br>2<br>0 |
|                                                                                    |           |                                                                                                    |                                                                                                    |                                                                                  |                  |
|                                                                                    | Завершить |                                                                                                    | 0                                                                                                    | бновить ПО принте                                                                | epa              |
| Версия ПО принтера 1.35. Возможно обновление "по кнопке".                          |           |                                                                                                    |                                                                                                    |                                                                                  |                  |

Рис. 5. Подключение принтера через три интерфейса

## Настройка принтера

#### Общие настройки принтера.

Необходимые настройки можно сделать через меню (см. выше "Панель управления и дисплей принтера"), через WEB-интерфейс принтера при сетевом подключении принтера (см. ниже «Подключение через Ethernet»), либо с помощью сервисной программы "Тест принтера" (вкладка "Настройки", рис.6) при любом способе подключения.

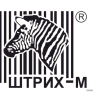

| 🏢 Тест принтера ШТРИХ-600 Вер.1.5 🛛 🔀                                                           |                                 |                                 |  |  |
|-------------------------------------------------------------------------------------------------|---------------------------------|---------------------------------|--|--|
| Устройство Настройки                                                                            |                                 |                                 |  |  |
| □ IP                                                                                            | СОМ-порт                        | LOGO                            |  |  |
| Получить IP-адрес динамически                                                                   | Скорость: 115200 💌              | 4                               |  |  |
| Использовать следующий IP-адрес:                                                                | Битов: 8                        | Показать Добавить новый         |  |  |
| IP-agpec: 192.168.31.101                                                                        | Четность: NONE                  | Прочее                          |  |  |
| Маска подсети: 255.255.255.0                                                                    | Стоповых: 1                     | Датчик конца бумаги включен 📃   |  |  |
| Основной шлюз: 10.11.0.3                                                                        | Управление потоком:<br>NONE     | Отрезка:<br>Полная отрезка      |  |  |
| Sector 2                                                                                        | Режим сканера: 0                | Яркость печати:<br>Очень ярко   |  |  |
|                                                                                                 | Количество бипов                | Запуск приложения пользователя: |  |  |
|                                                                                                 | До печати: 0<br>После печати: 0 | \ResidentFlash\fff.exe -g123456 |  |  |
| Получить настройки принтера по выбранному способу подключения Установить настройки по умолчанию |                                 |                                 |  |  |
| Отправить настройки на принтер по выбранному способу подключения Отменить изменения             |                                 |                                 |  |  |
| Завершить Обновить ПО принтера                                                                  |                                 |                                 |  |  |
|                                                                                                 |                                 | li.                             |  |  |

Рис. 6. Вкладка "Настройки", через которую можно получить текущие настройки принтера, отредактировать их и загрузить обратно в принтер.

Вкладка "Настройки" тестовой программы по сравнению с настройкой через меню и WEBинтерфейс предоставляет следующие дополнительные возможности.

#### Установка «Запуск приложения пользователя».

Если пользователь нуждается в дополнительном функционале принтера, который может быть реализован разработанным им приложением, то командная строка запуска этого приложения должна быть введена в поле «Запуск приложения пользователя». Исполнительный файл приложения должен быть размещен пользователем (через ActiveSync соединение) в каталоге ResidentFlash. Запуск приложения будет выполняться однократно при включении принтера; результат запуска на короткое время (две секунды) выводится на дисплей принтера: «Start App OK» при нормальном старте приложения или «Start App Fail», если запуск приложения выполнился с ошибкой.

#### Установка звуковых сигналов до и после печати документа.

Если работой принтера управляет оператор, находящийся в непосредственной близости от принтера, то для обеспечения слухового контроля оператора за состоянием печатаемого документа может быть использована функция задания серии коротких звуковых сигналов (бипов) до и/или после печати документа (панель "Количество бипов").

| 💩 SHTRIH-600 Свойства                                                                                                    | ? 🛛                                                                                             |  |  |  |
|----------------------------------------------------------------------------------------------------|-------------------------------------------------------------------------------------------------|--|--|--|
| Безопасность<br>Общие Доступ<br>Эрикана Соступ<br>Выберите один или несколько                                                                                                    | Параметры устройства<br>Порты Дополнительно                                                     |  |  |  |
| Порт         Описание           SHT         Standard TCP/IP           COM         Локальный порт           NUL         Локальный порт           VSB         Локальный порт           FPR5:         FinePrint           ESD         EPSON SD Printe           ESD         EPSON SD Printe           Добавить порт         Уд | Принтер<br>Рот<br>НР DesignJet 750С (D/A1)<br>SHTRIH-600<br>аг<br>алить порт<br>Настдойка порта |  |  |  |
| Разрешить двустороннии оомен данными Разрешить группировку принтеров в пул ОК Отмена Применить                                                                                                    |                                                                                                 |  |  |  |

Рис. 7. Подключение принтера через USB порт

## Выбор типа подключения

Принтер ШТРИХ-600 можно подключить через Ethernet, через COM-порт или через USB. Подключение через COM-порт и USB является прямым подключением принтера к компьютеру и не используется для работы принтера в сети. Подключение через Ethernet может использоваться для работы принтера в сети. Для каждого вида соединения в комплект входит соответствующий кабель.

#### Подключение через Ethernet (рекомендуется).

Подключение через Ethernet рекомендуется, поскольку оно обеспечивает более высокую скорость передачи, чем через СОМ-порт и USB. При таком подключении пользователь получает доступ к встроенному в принтер ШТРИХ-600 WEB-серверу. WEB–интерфейс позволяет пользователю с его рабочего места управлять и конфигурировать принтер, отслеживать его состояние или выполнять тестовую печать.

В зависимости от варианта Ethernet-подключения необходима следующая аппаратура и кабели:

- Если производится Ethernet-подключение принтера к одному компьютеру, то требуется перекрестный кабель "кроссовер" для Ethernet RJ-45, который в этом случае соединяет Ethernet-разъем принтера с разъемом на сетевой карте компьютера.
- Если производится подключение принтера к одному или нескольким компьютерам через Ethernet-концентратор, то компьютеры и принтер подсоединяются к концентратору каждый своим кабелем. Можно подключать их к любому порту концентратора, кроме порта каскадирования.

Если принтер подключается сетевым кабелем к компьютеру (кроссоверным кабелем), то на компьютере должна быть произведена настройка TCP/IP параметров сетевого соединения.

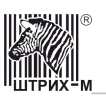

Сетевой адрес принтера по умолчанию 192.168.31.100. У компьютера при этом должен быть адрес, похожий на адрес принтера, но отличающийся младшим доменом, например, принтер может имеет адрес 192.168.31.100, а компьютер — 192.168.31.101. У какого–либо другого устройства может быть адрес 192.168.31.102. Для установки TCP/IP адреса компьютера нужно сделать следующее:

- зайдите в раздел «Свойства» сетевого подключения по локальной сети, для этого выберите "Протокол Интернета (TCP/IP)" и нажмите кнопку "Свойства";
- нажмите радио-кнопку "Использовать следующий IP-адрес" и впечатайте, например, адрес 192.168.31.101, маску 255.255.25.0.
- нажмите кнопку ОК.

После выполнения этих установок тестовую печать на принтере ШТРИХ-600 можно делать через интернет-браузер. В строке адреса интернет-браузера (URL) надо набрать строку: http://192.168.31.100/default.htm

#### Если принтер подключен сетевым кабелем к концентратору Ethernet.

Если компьютер подключен к сети, обратитесь к администратору сети, чтобы получить соответствующий TCP/IP адрес и другие сведения о конфигурации сети.

Во многих сетях используется сервер DHCP (протокол динамической конфигурации хоста). Сервер DHCP автоматически задает IP–адрес для каждого сетевого компьютера и принтера, настроенного на поддержку протокола DHCP.

Если в сети есть DHCP сервер, то надо через меню принтера установить DHCP enabled (разрешение DHCP; по умолчанию установлено), распечатать сетевые установки и в строке URL вместо 192.168.31.100 указать полученный в распечатке адрес. Другой способ определения адреса принтера состоит в использовании тестовой программы. Нужно нажать кнопку "ПОИСК", и программа выполнит поиск принтера в сети и выведет строку в окне обнаруженных устройств.

Если в сети нет DHCP сервера:

- через меню принтера установите DHCP disabled (запретить DHCP);
- подключите временно принтер к компьютеру кроссоверным кабелем, как это было описано ранее;
- через WEB-браузер на вкладке "IP" (Рис. 8) установите принтеру необходимый адрес;
- отсоедините кроссоверный кабель и верните первоначальный адрес компьютеру.

Еще один способ конфигурирования принтера появился в версии 1.3 программы "Тест принтера". На добавленной вкладке "Настройки" (Рис.6) имеются кнопки "Получить настройки" и "Установить настройки", с помощью которых можно скачать текущие настройки принтера по любому выбранному способу подключения принтера, отредактировать их и закачать обратно в принтер.

| Printer - Microsoft Internet Explorer                                                          |                        |
|------------------------------------------------------------------------------------------------|------------------------|
| Файл Правка Вид Избранное Сервис Справка                                                       | Mark 1997              |
| 🔇 Назад 🔹 📀 - 💌 😰 🏠 🔎 Понох 🤸 Избранное 🤣 😒 - چ 🗹 - 🔜 除 🐲 🦄                                    |                        |
| Aapec: 🖄 http://10.11.1.236/JP_r.htm                                                           | 💌 🛃 Переход Ссылки »   |
| Google 🕞 🗸 Go h 🗟 🖉 🚰 🔹 🏠 Bookmarks - 🧟 21 blocked 👫 Check - 🐴 AutoLink - 🤘                    | AutoFill » 🔘 Settings+ |
| SHTRIH-600                                                                                     |                        |
| Русский / <u>English</u><br>Общие настройки СОМ (RS232) <b>IP</b> Битмалы Администрирование Ин | нформация              |
| DHCP:                                                                                          |                        |
| • Динамический IP-адрес                                                                        |                        |
| О Статический IP-адрес                                                                         |                        |
| IP-agpec: 10.11.1.236                                                                          |                        |
| Маска: 255.255.248.0                                                                           |                        |
| LETTER AND AND AND AND AND AND AND AND AND AND                                                 |                        |
| ПРИМЕНИТЬ                                                                                      | ОТМЕНИТЬ               |
|                                                                                                | SC                     |
| E) Forties                                                                                     | нтернет                |

Рис. 8. Настройка ІР-адреса

Для выполнения тестовой печати через браузер (подключение принтера по сети):

- наберите в браузере URL строчку: "http://<ip адрес принтера>/default.htm";
- выберите в меню пункт "Общие настройки";
- выполните тестовою печать (см. Рис. 9).

Документы можно печатать через сеть из любого приложения Windows через установленный драйвер ШТРИХ-600. Для этого необходимо в настройках драйвера принтера выбрать вкладку "Порты" и указать порт SHTRIH-600 с описанием "Standard TCP/IP Port" (см. Рис. 10). Кроме того, желательно через свойства порта убедиться в правильности установленного TCP/IP адреса.

Чтобы реализовать прямую печать через сеть, программа пользователя должна посылать данные печати по протоколу TCP на сетевой адрес принтера через порт 9100 (HP "Standard TCP/IP Port").

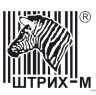

| Printer - Microsoft Internet Explorer                                                           | $\times$        |
|-------------------------------------------------------------------------------------------------|-----------------|
| Файл Правка Вид Избранное Сервис Справка                                                        | 27              |
| 🔇 Назад 🔹 🕥 - 💌 😰 🏠 🔎 Поиох 🤺 Избранное 🤣 🔗 - چ 🗑 - 🔜 除 🌉 🦓                                     |                 |
| Aaper: 🙆 http://10.11.1.236/common_r.htm                                                        | н »э            |
| Google 🖸 🗸 🐨 😵 🏈 🤔 🗸 Bookmarks 🗕 🖓 21 blocked 👋 Check 🗸 🐴 AutoLink 👻 🗋 AutoFil 🌺 🥥 Settin       | Q5 <del>▼</del> |
|                                                                                                 | ~               |
| SHTRIH-600                                                                                      |                 |
| Русский / <u>English</u><br>Общие настройки СОМ (RS232) IP Битмалы Администрирование Информация |                 |
| тестовая печать с отрезкой                                                                      |                 |
| ТЕСТОВАЯ ПЕЧАТЬ БЕЗ ОТРЕЗКИ                                                                     |                 |
|                                                                                                 |                 |
| ПРОГОН                                                                                          |                 |
| A Prese Land<br>A Prese Land June 1 prese<br>D Prese Land June 1                                |                 |
| ПОЛНАЯ ОТРЕЗКА                                                                                  |                 |
| HE DONHAR OTPESKA                                                                               |                 |
| MILTON MILE                                                                                     |                 |
|                                                                                                 |                 |
|                                                                                                 | V               |
| 🛃 Готово 🥥 Интернет                                                                             |                 |

Рис. 9. Меню "Общие настройки"

| 🍓 SHTRIH-600 Ci                                                            | войства                      |                         |                   |                             | ? 🛛                |
|----------------------------------------------------------------------------|------------------------------|-------------------------|-------------------|-----------------------------|--------------------|
| Безопасно<br>Общие                                                         | сть<br>Доступ                | Г<br>Порт               | Тараме<br>ы       | тры устройс<br>Дополн       | тва<br>ительно     |
| SHTRIH-600                                                                 |                              |                         |                   |                             |                    |
| Выберите один ил<br>направлены в пер                                       | пи несколько<br>овый свободн | портов дл<br>ный порт и | ія печа<br>з отме | ти. Докумен<br>ченных в спи | ты будут<br>иске.  |
| Порт                                                                       | Описание                     |                         | Прин              | пер                         | <u>^</u>           |
| 🛛 🗆 zvprint                                                                | zmonitor                     |                         | Zan li            | mage Printer(o              | color), 2          |
| □ IP_10.1.3.2                                                              | Standard TC                  | P/IP Port               | hp La             | serJet 1320 F               | PCL6               |
| SHTRIH-600                                                                 | Standard TC                  | P/IP Port               | SHTF              | RIH-600                     |                    |
| COM10:                                                                     | Локальный<br>Локальный       | порт<br>Порт            | HPD               | esianJet 7500               |                    |
|                                                                            | Локальный                    | ПОРТ                    |                   |                             | <b>v</b>           |
| <                                                                          |                              |                         |                   |                             | >                  |
| Добавить порт Цдалить порт Настдойка порта                                 |                              |                         |                   |                             |                    |
| Разрешить двусторонний обмен данными Разрешить группировку принтеров в пул |                              |                         |                   |                             |                    |
|                                                                            |                              |                         |                   |                             |                    |
|                                                                            |                              | OK                      |                   | тмена                       | При <u>м</u> енить |

Рис. 10 Настройка печати через сеть

#### Подключение через СОМ-порт.

Для подключения принтера ШТРИХ-600 к компьютеру через СОМ-порт необходимо соединить их кабелем с разъёмами RS232.

Пробную печать можно делать из тестовой программы, выделив в окне найденных устройств устройство, обнаруженное на СОМ-порту.

Можно печатать через COM-порт из любого приложения Windows через установленный драйвер ШТРИХ-600. Для этого необходимо в настройках драйвера принтера выбрать вкладку "Порты" и указать соответствующий COM-порт, например, "COM1:".

Чтобы реализовать прямую печать через COM-порт, программа пользователя должна посылать данные печати на COM-порт; причем при открытии COM-порта должны быть использованы параметры текущих установок порта (см. раздел "Печать текущих установок").

Через СОМ-порт на принтер можно направлять обычные текстовые файлы простым их копированием с помощью команды операционной системы СОРУ. Например, текстовый файл 123.txt можно распечатать, введя в командной строке следующее: >C:\copy 123.txt COM1:

Однако, до этого надо установить правильные параметры СОМ-порта также из командной строки командой МОDE:

>C:\mode COM1:115200,n,8,1

В данной строке указаны установки СОМ-порта принтера — скорость и формат передачи, принятые по умолчанию.

#### Подключение через USB.

Для подключения принтера ШТРИХ-600 к компьютеру по USB, необходимо соединить их ActiveSync USB-кабелем (кабель с разъемами USB A и B). Пробную печать можно делать из тестовой программы, выделив в окне найденных устройств устройство, обнаруженное по USB.

Можно печатать через USB из любого приложения Windows через установленный драйвер ШТРИХ-600. Для этого необходимо в настройках драйвера принтера выбрать вкладку "Порты" и указать порт "USB".

Чтобы реализовать прямую печать через USB, программа пользователя должна 1) создать файл печати в уже имеющемся каталоге SYSTEMROOT\system32CSpool\Out, где SYSTEMROOT – системный каталог, определенный через окружение; в Windows это обычно C:\WINDOWS; 2) создать произвольный файл-семафор с тем же именем, что и файл печати и с расширением ".f"; 3) послать сообщение WM\_USER + 0x203 окну "CSPOOLERUSB".

## Установка логотипа печати (битмапа)

При печати с автоматической отрезкой бумаги образуется пустое пространство между линией отреза и линией начала печати следующего документа. Чтобы это место не пустовало, программа принтера заполняет его специальным изображением, будем называть его "битмапом".

Битмап должен быть **монохромным** изображением формата BMP размером 576 x 112. Если эти параметры BMP-файла соблюдены, размер файла будет равен 8126 байт. В качестве битмапа обычно используется фирменный графический логотип. Однако здесь может

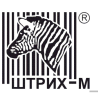

располагаться любая другая информация – адресная, рекламная и пр. Через WEB-интерфейс можно выбрать пустой битмап или один из имеющихся в принтере (см. Рис. 11).

В текущей версии принтера добавление и удаление битмапов может осуществляться вручную путем выполнения файловых операций через ActiveSync-соединение. Для добавления логотипа нужно подключить принтер через USB, и подготовленный BMP-файл разместить в каталоге принтера ResidentFlash \ WWW \ LOGOs. Ненужные файлы можно таким же образом удалить.

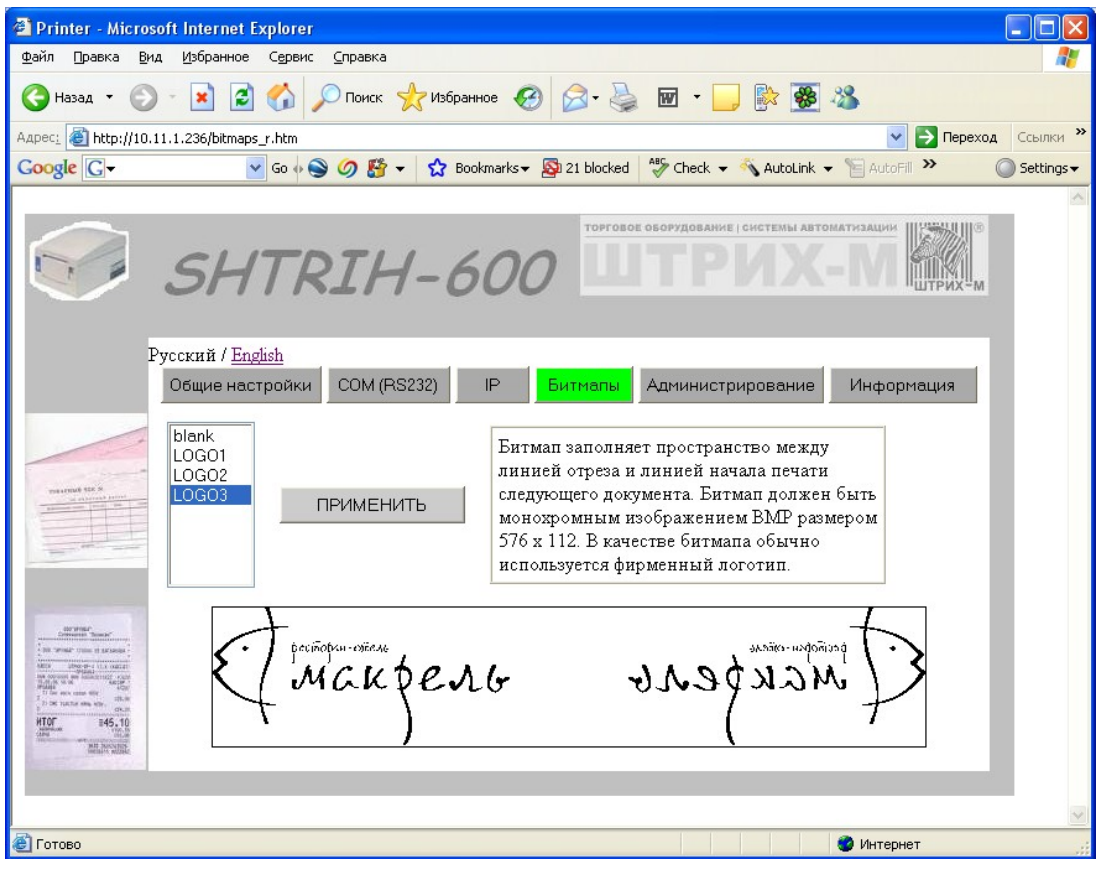

Рис. 11. Установка битмапа

## Инструкция по обновлению ПО принтера

Разработчик принтера ШТРИХ-600 собирает информацию о проблемах, возникающих при эксплуатации принтера, и проводит доработку ПО принтера. Пользователь принтера может обновить ПО принтера, получив от разработчика файл обновления.

Обновление ПО принтера заключается в замене модуля SSpooler.exe, располагающегося в файловой системе принтера в каталоге ResidentFlash. Очередная новая версия ПО принтера (модуль SSpooler.exe) поставляется в составе программы установки принтера Setup.exe, и при установке размещается в каталоге установки (по умолчанию c:\Program Files\"Принтер ШТРИХ-600"). Для обновления ПО принтера необходимо:

- 1. Получить от продавца или от разработчика принтера последнюю версию программы Setup.exe.
- 2. Запустить программу Setup.exe и выполнить ее.
- 3. Обновить ПО принтера одним из следующих способов:
  - а) если текущая версия принтера (версия указывается на дисплее) больше, чем 1.12, и имеется соединение компьютера с принтером по USB ActiveSync, то обновить ПО принтера можно из тестовой программы, нажав кнопку "Обновить ПО"; начиная с версии 1.35 ПО принтера Штрих-600 обновление ПО по кнопке возможно через любой канал подключения принтера, а не только через USB;
  - b) если имеется соединение компьютера с принтером по USB ActiveSync, то заменить модуль SSpooler.exe можно путем прямой замены файла; старый файл "Mobile Device" ResidentFlash SSpooler.exe нужно переименовать (удаление его невозможно), например, стерев последний символ в имени файла, перенести новый полученный файл SSpooler.exe в каталог "Mobile Device" ResidentFlash и перегрузить принтер. Переименованный файл после перегрузки можно будеть удалить.
  - с) обновить файл SSpooler.exe на принтере можно через накопитель "Flash USB", записав новый файл SSpooler.exe в корневой каталог флешки и вставив флешку в разъем USB принтера. Внимание! В этом способе обновления возможно потребуется (в зависимости от версии) наличие на флешке файла trip.txt; просто нужно в корневом каталоге флешки любым способом создать файл trip.txt с произвольным содержимым (возможно пустой). Дальнейшее обновление выполняется автоматически, завершение обновления можно отследить по изменению номера версии на дисплее принтера. Внимание! Если на флешке много данных, она может долго монтироваться в операционной системе принтера, поэтому, возможно, потребуется подождать; время считывания флешки может быть от 10 секунд до нескольких минут.

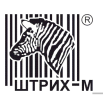

## О ситуациях обрыва ленты и выключения питания при печати документа

#### Поведение принтера и оператора в ситуациях обрыва бумаги:

Если в процессе печати документа произошёл обрыв бумаги чековой ленты, то печать приостанавливается и на ЖК дисплее принтера появляется надпись «Обрыв бумаги». Оператору требуется установить новый рулон в принтер согласно инструкции по заправке бумаги (см. соответствующий раздел выше). Печать возобновиться после закрытия крышки принтера.

Если обрыв бумаги произошел во время обрезки бумаги, это может привести к заклиниванию ножа обрезки бумаги, в результате чего будет невозможно открыть крышку корпуса принтера. В этой ситуации следует снять крышку регулировки ножа обрезки бумаги и поворотом ролика вывести подвижный нож в нулевое положение, после чего можно открыть крышку корпуса принтера и заправить бумагу.

Поведение принтера и оператора в ситуациях выключения питания:

В случае выключения питания в процессе печати документа печать приостанавливается. Оператору необходимо возобновить подачу питания на принтер. При включении питания, после появления на ЖК дисплее принтера надписи «Готов», печать возобновляется и прерванный документ повторяется.

# ПРИЛОЖЕНИЕ 1. Стандарт Epson ESC/P2. Основные команды.

Если вы печатаете на принтере ШТРИХ-600 используя сервис печати какой-либо операционной системы Windows, то информация этого приложения вам не нужна.

Для управления текстом в режиме эмуляции принтера DOS можно использовать язык управления принтером Epson ESC/P2. Полный перечень команд содержится в документе **EPSON ESC/P Reference Manual**, который можно найти на сайте корпорации Epson. Для удобства пользователя в данном Приложении приводятся основные команды управления печатью текста.

#### Управление позицией курсора

| ESC     | Имя команды                                                      | Формат                                                    | Параметры                                                                                               | Примечание                                                                                                    |
|---------|------------------------------------------------------------------|-----------------------------------------------------------|----------------------------------------------------------------------------------------------------|----------------------------------------------------------------------------------------------------|
| CR      | Возврат каретки                                                  | Hex Od<br>Decimal 13                                      |                                                                                                    | Позиция курсора<br>устанавливается<br>в левое крайнее<br>попожение.                                                      |
| LF      | Перевод строки                                                   | Hex Oa<br>Decimal 10                                      |                                                                                                    | Позиция курсора<br>перемещается<br>вниз на<br>расстояние,<br>равное размеру<br>строки плюс<br>межстрочное<br>расстояние. |
| FF      | Конец страницы                                                   | Hex OC<br>Decimal 12                                      |                                                                                                    | Может<br>использоваться<br>в конце<br>документа для<br>ускорения<br>печати.                                              |
| ESC \$  | Установить<br>абсолютную<br>горизонтальную<br>позицию курсора    | Hex 1B 24 nL nH<br>Decimal 27 36 nL nH                    | Новая позиция<br>курсора по<br>горизонтали = ((ńн́<br>x256) + n∟)<br>, ́(1/120 дюйма)                   | C-31                                                                                                    |
| ESC \   | Установить<br>относительную<br>горизонтальную<br>позицию курсора | Hex 1B 5C nL nH<br>Decimal 27 92 nL nH                    | Новая позиция<br>курсора по<br>горизонтали<br>относительно<br>текущей = ((n⊬256) +<br>п∟) (1/120 дюйма) | C-33                                                                                                    |
| ESC ( V | Установить<br>абсолютную<br>вертикальную<br>позицию курсора      | Hex 1B 28 56 nL nH mL mH<br>Decimal 27 40 86 nL nH mL mH  | Новая позиция<br>курсора по вертикали<br>= ((nн̃ x256) + n∟)<br>į̃ (1/360 дюйма)                        | C-37                                                                                                    |
| ESC ( v | Установить<br>относительную<br>вертикальную<br>позицию курсора   | Hex 1B 28 76 nL nH mL mH<br>Decimal 27 40 118 nL nH mL mH | Новая позиция<br>курсора по вертикали<br>относительно<br>текущей = ((п́н x256) +<br>п∟) (1/360 дюйма)   | C-39                                                                                                    |

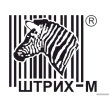

| Инструкция | по эксппуатании   | плинтела ШТРИХ-600 |
|------------|-------------------|--------------------|
|            | no ononsigurumini |                    |

| ESC 3 | Установить<br>межстрочное<br>расстояние, равное<br>n/180 дюйма | Hex 1B 33 n<br>Decimal 27 51 n | Устанавливает<br>межстрочное<br>расстояние n/180<br>дюйма | C-55 |
|-------|----------------------------------------------------------------|--------------------------------|-----------------------------------------------------------|------|
|-------|----------------------------------------------------------------|--------------------------------|-----------------------------------------------------------|------|

### Управление шрифтом

| ESC   | Имя команды                                           | Формат                                     | Параметры                                                                                                    | Примечание |
|-------|-------------------------------------------------------|--------------------------------------------|----------------------------------------------------------------------------------------------------|------------|
| ESC t | Выбор шрифта                                          | Hex 1B 74 n<br>Decimal 27 116 n            | По умолчанию<br>-Courier New<br>Если команда задана,<br>то:<br>n = 1 - Tahoma<br>n = 2 - Courier New<br>n = 6 – Impact<br>остальные значения<br>-Times New Roman | C-77       |
|       |                                                       |                                            |                                                                                                    |            |
| ESC P | Установить размер<br>шрифта 10-срі                    | Hex 1B 50<br>Decimal 27 80                 |                                                                                                    | C-101      |
| ESC M | Установить размер<br>шрифта 12-срі                    | Hex 1B 4D<br>Decimal 27 77                 |                                                                                                    | C-103      |
| ESC g | Установить размер<br>шрифта 15-срі                    | Hex 1B 67<br>Decimal 27 103                |                                                                                                    | C-105      |
| ESC X | Установить размер<br>шрифта, равный<br>360/m срі      | Hex 1B 58 m nL nH<br>Decimal 27 88 m nL nH | Если m больше 5, то<br>устанавливает<br>размер шрифта,<br>равный 360 / m срі<br>(реально читаемый<br>текст с m > 10)                                             | C-97       |
| ESC E | Установить жирный<br>шрифт                            | Hex 1B 45<br>Decimal 27 69                 |                                                                                                    | C-110      |
| ESC F | Отменить жирный<br>шрифт                              | Hex 1B 46<br>Decimal 27 70                 |                                                                                                    | C-112      |
| ESC 4 | Установить шрифт<br>курсив                            | Hex 1B 34<br>Decimal 27 52                 |                                                                                                    | C-114      |
| ESC 5 | Отменить шрифт<br>курсив                              | Hex 1B 35<br>Decimal 27 53                 |                                                                                                    | C-116      |
| ESC G | Установить<br>зачеркивание<br>символов                | Hex 1B 47<br>Decimal 27 71                 |                                                                                                    | C-121      |
| ESC H | Отменить<br>зачеркивание<br>символов                  | Hex 1B 48<br>Decimal 27 72                 |                                                                                                    | C-123      |
| ESC - | Установить /<br>отменить<br>подчеркивание<br>символов | Hex 1B 2D n<br>Decimal 27 45 n             | n = 1 –<br>устанавливает,<br>другое - отменяет                                                                                                    | C-125      |
| SI    | Установить сжатие<br>символов                         | Hex OF<br>Decimal 15                       |                                                                                                    | C-134      |
| DC2   | Отменить сжатие<br>символов                           | Hex 12<br>Decimal 18                       |                                                                                                    | C-138      |
| ESC W | Установить /<br>отменить двойную<br>ширину символов   | Hex 1B 57 n<br>Decimal 27 87 n             | n = 1 –<br>устанавливает,<br>другое - отменяет                                                                                                    | C-146      |
|       | установить /                                          | nex 1B // II                               | N = 1 -                                                                                                    |            |

| ESC w | отменить двойную | Decimal 27 119 n | устанавливает,    | C-148 |
|-------|------------------|------------------|-------------------|-------|
|       | высоту символов  |                  | другое - отменяет |       |
|       | Select an        | Hex 1B 52 n      | По умолчанию      |       |
| ESC R | international    | Decimal 27 82 n  | используется      | C-80  |
|       | character set    |                  | кодировка DOS (CP |       |
|       |                  |                  | 866). Если n = 0, |       |
|       |                  |                  | используется      |       |
|       |                  |                  | кодировка Windows |       |
|       |                  |                  | (CP1251)          |       |

#### Печать штрих-кода

| ESC    | Имя команды               | Формат                                                                                                 | Параметры                                                                                                    | Примечание |
|--------|---------------------------|----------------------------------------------------------------------------------------------------|----------------------------------------------------------------------------------------------------|------------|
| ESC (B | Печать штрих-кода<br>(ШК) | Hex 1B 28 42 nL nH k m s<br>v1 v2 c BarCodeData<br>Decimal 27 40 66 nL nH k m s<br>v1 v2 c BarCodeData | nL,nH – число байт<br>(n = 6 + длина ШК)<br>k – тип ШК:<br>0 - EAN-13<br>1 - EAN-8<br>5 - Code 39<br>6 - Code 128<br>41 – PDF417 (2D)<br>42 – Data Matrix (2D)<br>Остальные значения –<br>если длина ШК 12 или<br>13 и ШК цифровой, то<br>EAN-13,<br>иначе - Code 128.<br>В EAN 8 и 13<br>контрольный байт<br>вычисляется, поэтому<br>он может быть не<br>указан.<br>Для двумерного ШК:<br>m – размер элемента<br>(18), s – кэфф.<br>Удлинения (14) | C-195      |

#### Разное

| ESC     | Имя команды                 | Формат                               | Параметры                                                                                                    | Примечание |
|---------|-----------------------------|--------------------------------------|----------------------------------------------------------------------------------------------------|------------|
| ESC EM  | Управление<br>отрезчиком    | Hex 1B 19 n<br>Decimal 27 25 n       | n = '0' – выключение<br>отрезчика<br>n = '4' – включение<br>отрезчика                                                         | C-157      |
| ESC ( 7 | Подача звукового<br>сигнала | Hex 1B 28 37 n<br>Decimal 27 40 55 n | n = '0' – сигнал "старт"<br>n = '1' – короткий сигнал<br>n = '2' – сигнал ошибки                                              | OEM        |
| ESC ( A | Выравнивание<br>текста      | Hex 1B 28 41 n<br>Decimal 27 40 65 n | n = '0' – отмена<br>n = '1' –по левой<br>границе<br>n = '2' –по правой<br>границе<br>n = '3' –по центру<br>n = '4' –по ширине | OEM        |

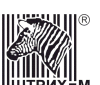

| ШТРИХ-М_         |                                            |                                             |                                                                                                    |               |
|------------------|--------------------------------------------|---------------------------------------------|----------------------------------------------------------------------------------------------------|---------------|
| ESC p            | Открытие                                   | Hex 1B 70 m nL nH                           | m = t1 = t2 = 0                                                                                                    | ESC/POS –     |
| m t1 t2          | денежного ящика                            | Decimal 27 112 m nL nH                      |                                                                                                    | команда Esc p |
|                  |                                            |                                             |                                                                                                    |               |
| ESC y<br>m t1 t2 | Установка<br>параметров<br>денежного ящика | Hex 1B 79 m nL nH<br>Decimal 27 121 m nL nH | m = 0,1,2 – Полярность<br>сигнала; 0 – не<br>использовать;<br>nL + nH*256 –<br>длительность импульса<br>ДЯ в миллисекундах. | OEM           |

## Приложение 2. Подключение денежного ящика

Интерфейс денежного ящика выполнен на 6-контактном разъеме RJ-11, выходной сигнал для управления денежным ящиком - DC 24B/1A.

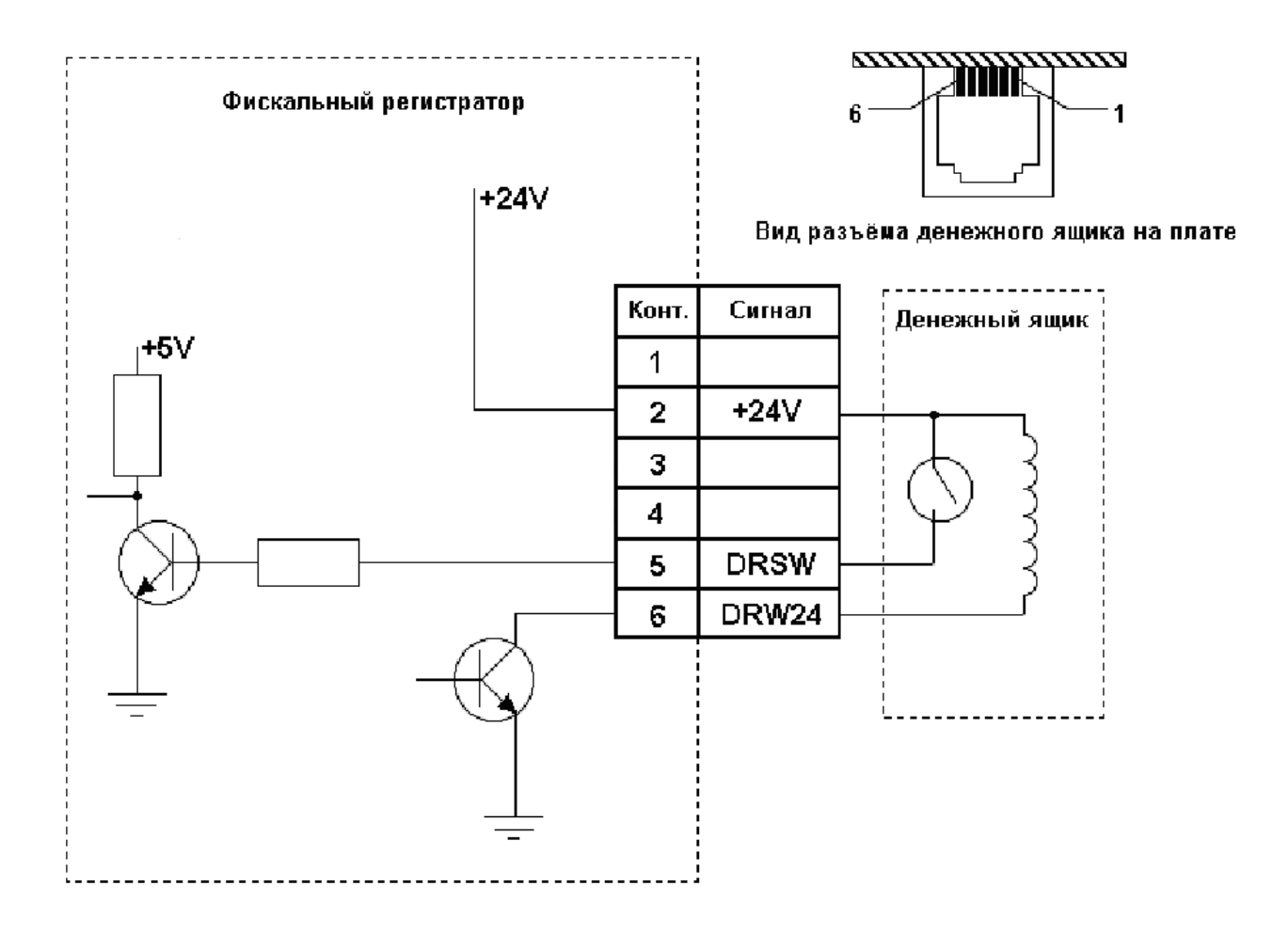

## Приложение 3. Дополнительный функционал, реализуемый в принтере ШТРИХ-600.

Принтер ШТРИХ-600 со стандартной операционной системой Windows CE внутри и с широким набором интерфейсов подключения позволяет создавать приложения, обеспечивающие специальную технологию предприятия пользователя.

#### Специальное использование СОМ-порта принтера.

В качестве примера приведем реализованный с версии 1.16 режим работы принтера "Сканер", при котором весь вход с СОМ-порта принтера транслируется им по протоколу IP на сервер.

Режим устанавливается через Меню принтера \ Настройки СОМ-порта \ Режим Сканера \ 1. Если режим установлен, то на каком-нибудь компьютере в сети должна быть запущена программа "Штрих-код Сервер", которая будет принимать по IP и обрабатывать данные, которые посылает принтер.

Эта дополнительная функция может использоваться для подключения к принтеру сканера щтрих-кода и организации печати на принтере документов, предназначенных для конкретных работников предприятия, которые обозначают свой подход к принтеру считыванием сканером своего личного штрих-кода.

С одним сервером может работать неограниченное число принтеров.

Программу сервера может разработать программист предприятия. Порядок обмена данными сервера и принтера можно получить из исходного кода примера программы сервера ВС\_Server\_Example (VC++ 6.0). Проект примера программы сервера вместе с исходными модулями с версии 1.16 входит в состав установочной программы Setup.exe. В каталоге Release проекта имеется EXE-модуль сервера, запустив который можно проверить работу сервера. Поля "Server IP addr" и "Client IP addr" заполняются сами (автоматически; адрес сервера принтер узнает через широковещательные сообщения принтера). Все что поступает на вход СОМ-порта принтера должно появляться в окне сервера.

#### Запуск приложений пользователя.

Функционал принтера может быть расширен за счет запуска приложений, разработанных самим пользователем. В этом случае командная строка запуска этого приложения должна быть указана в поле «Запуск приложения пользователя» на вкладке "Настройки" тестовой программы. Исполнительный файл приложения должен быть размещен пользователем (через ActiveSync соединение) в каталоге ResidentFlash. Запуск приложения выполняется однократно при включении принтера; результат запуска на короткое время выводится на дисплей принтера.

Приложение может быть разработано пользователем принтера с использованием стандартного SDK для Windows CE 4.2, которое можно получить с сайта корпорации Microsoft (<u>http://www.microsoft.com/downloads/details.aspx?FamilyID=a08f6991-16b0-4019-a174-0c40e6d25fe7&DisplayLang=en</u>).

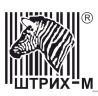

## Приложение 4. Образцы печати

#### Печать таблиц.

Печать документов в виде таблиц эффективно реализуется в режиме эмуляции DOSпринтера. Использование символов псевдографики, входящих в кодировку DOS (cp866), позволяет оформлять данные в таблицах в текстовом режиме. В следующем примере приведено содержимое файла вывода и вид соответствующего ему распечатанного документа. Такие документы принтер ШТРИХ-600 может печатать, работая в составе оборудования алкометра, применяемого в специальных медицинских учреждениях.

| Лайен алкометр<br>Серийный номер<br>Регистрационный номер<br>Последняя калибровка<br>Последняя проверка<br>калибровки |                                       | SD-400P<br>N764<br>A987345<br>08:00<br>12.06.2008<br>09:00<br>12.06.2008 | <b>МГНБ No 17</b><br>Лайен алкометр<br>Серийный номер<br>Регистрационный                                      | мина                               | ЗДРАВ РФ<br>SD-400P<br>N764<br>2987345                          |
|----------------------------------------------------------------------------------------------------|---------------------------------------|--------------------------------------------------------------------------|----------------------------------------------------------------------------------------------------|------------------------------------|-----------------------------------------------------------------|
| РЕЗУЛЬТАТЫ ТЕСТОВ                                                                                                    |                                       | дыхания                                                                  | Последняя калибр<br>Последняя провер<br>калибр.                                                               | ровка                              | 08:00<br>12.06.2008<br>09:00<br>12.06.2008                      |
| Дата<br>Время<br>Тест N: ВАС<br>Обследуемый                                                                           | 13,<br>11<br>0.1<br>Сем<br>Але<br>Еви | /06.2008<br>:30<br>Ц<br>менов<br>ександр<br>геньевич                     | РЕЗУЛЬТАТЫ<br>Дата<br>Время<br>Тест N: ВАС<br>Обследуемый<br>Подпись<br>обследуемого<br>Подпись<br>инспектора | 13<br>11<br>0.<br>Cei<br>An-<br>EB | дыхАНИЯ<br>/06.2008<br>:30<br>1<br>менов<br>ександр<br>геньевич |
| Подпись<br>обследуемого                                                                                               |                                       |                                                                          |                                                                                                    |                                    |                                                                 |
| Подпись<br>инспектора                                                                                                 |                                       |                                                                          |                                                                                                    |                                    |                                                                 |

#### Печать графиков.

Печать графиков эффективно реализуется командой ESC/P2 печати растровой графики. В следующем примере приведен текст программы на языке Си, выполняющей вывод в файл (затем на принтер) графика функции y = sin(x) в формате растровой графики ESC/P2, и вид соответствующего ему распечатанного документа.

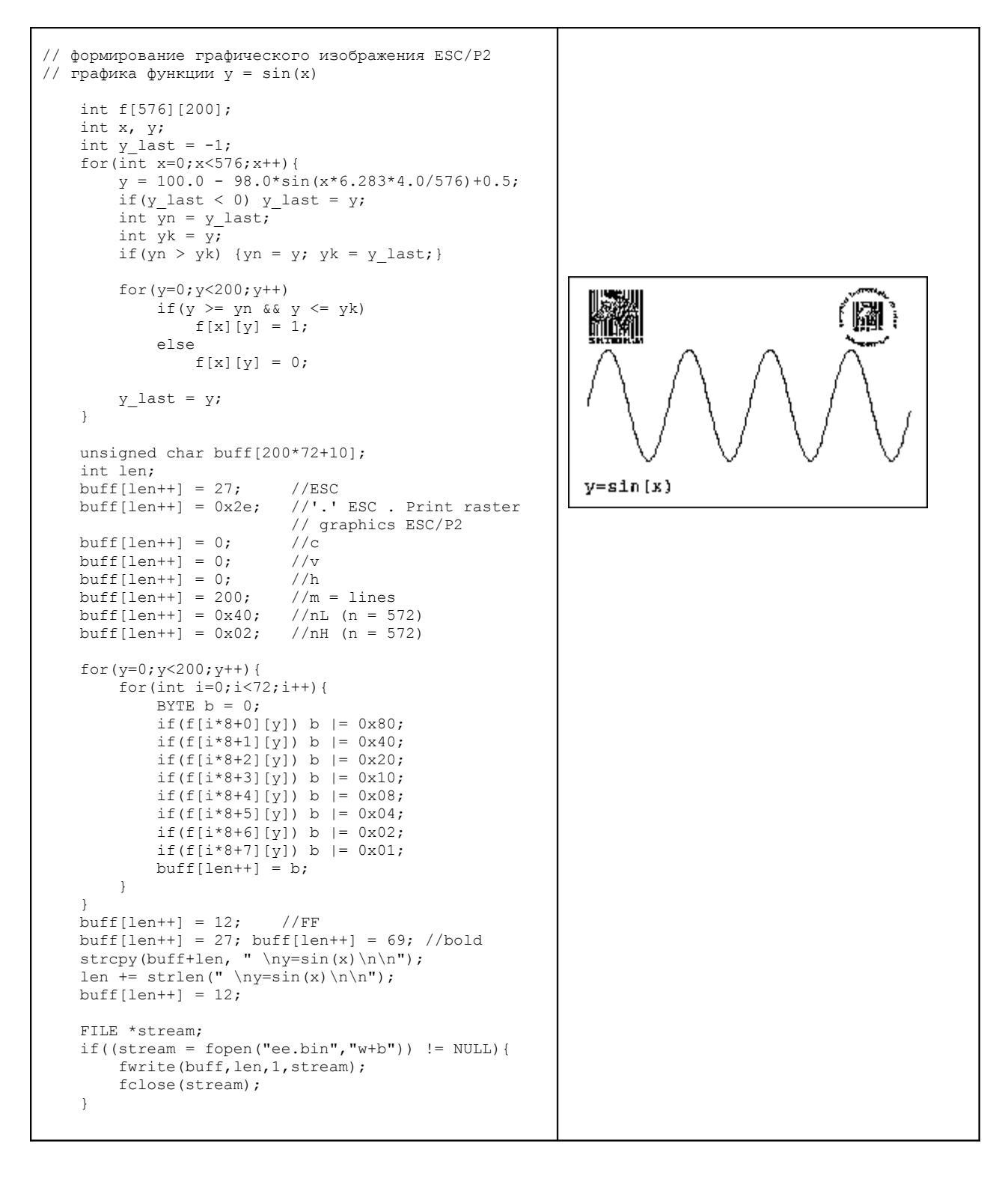

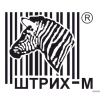

#### Печать образцов текста.

Следующий файл может быть использован для подбора стиля и размера шрифта при конструировании печатаемых документов.

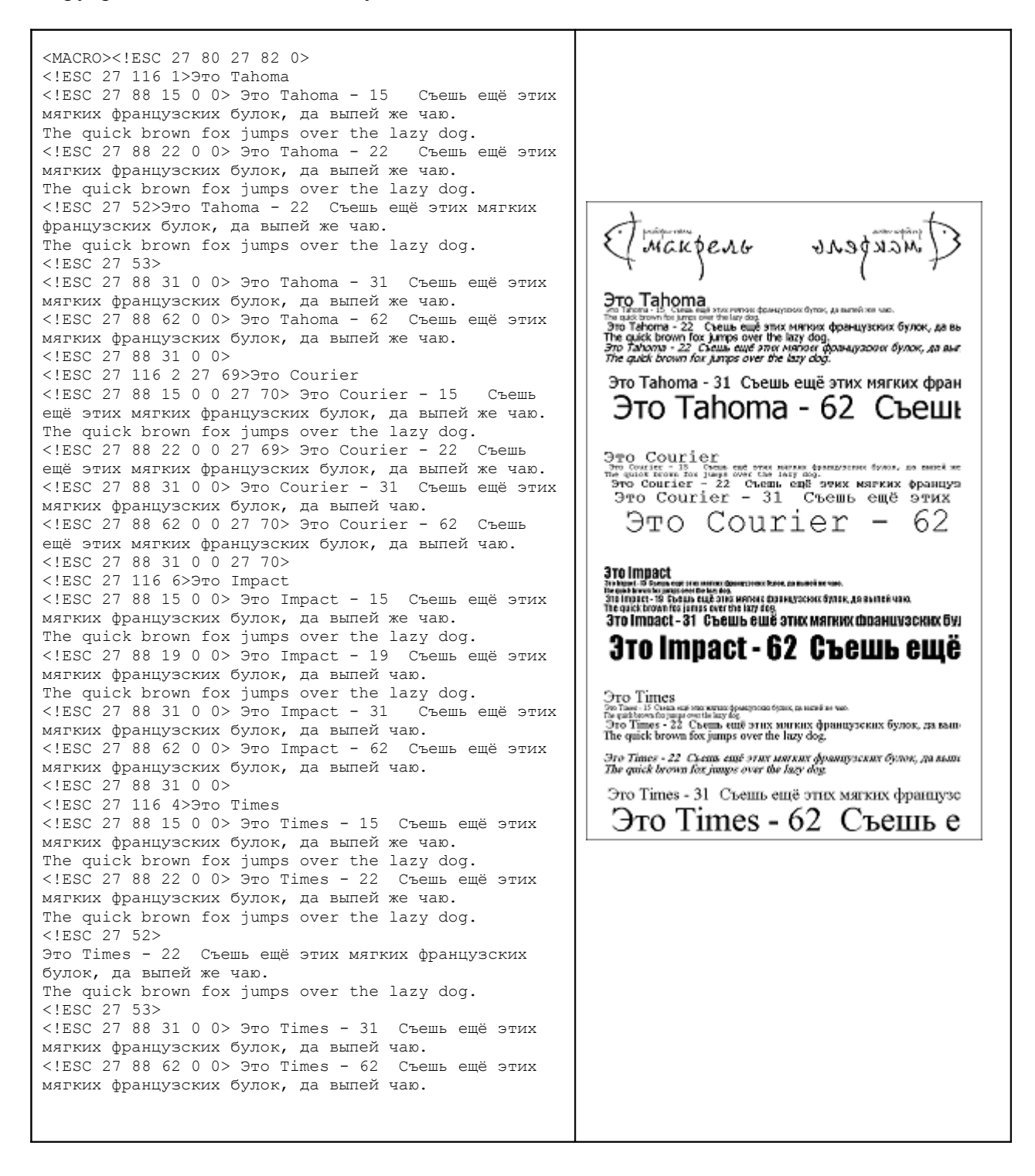

#### Печать образцов штрих-кода.

Следующий файл может быть использован для проверки качества печатаемого штрих-кода при конструировании печатаемых документов.

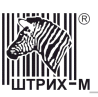

## НТЦ «Штрих-М»

http://www.shtrih-m.ru/

#### info@shtrih-m.ru

#### 115280, г. Москва, ул. Мастеркова, д. 4, НТЦ «Штрих-М» (495) 787-60-90 (многоканальный)

#### Служба поддержки и технических консультаций:

Техническая поддержка пользователей программных продуктов «Штрих-М». Решение проблем, возникающих во время эксплуатации торгового оборудования (ККМ, принтеров, сканеров, терминалов и т.п.) и программного обеспечения (от тестовых программ и драйверов до программноаппаратных комплексов).

| Телефон:      | (495) 787-60-96, 787-60-90 (многоканальный).                |
|---------------|-------------------------------------------------------------|
| E-mail:       | <u>support@shtrih-m.ru</u>                                  |
| Наши филиалы: | Санкт-Петербург (812) 622-11-00; Казань (843) 570-39-43;    |
|               | Новосибирск (383) 202-00-83; Ростов-на-Дону (863) 269-55-99 |

#### Отдел продаж:

Отдел по работе с клиентами, оформление продаж и документов, информация о наличии товаров. Консультации по вопросам, связанным с торговым оборудованием, программным обеспечением, их интеграцией и внедрением.

| Телефон:      | (495) 787-60-90 (многоканальный).                           |
|---------------|-------------------------------------------------------------|
| Телефон/факс: | (495) 787-60-99                                             |
| E-mail:       | <u>sales@shtrih-m.ru</u>                                    |
| Наши филиалы: | Санкт-Петербург (812) 622-11-00; Казань (843) 570-39-41;    |
|               | Новосибирск (383) 202-00-84; Ростов-на-Дону (863) 269-55-99 |

#### Отдел по работе с партнерами:

Отдел по работе с партнерами «Штрих-М» и крупными клиентами.

| Телефон:       | (495) 787-60-90 (многоканальный).     |
|----------------|---------------------------------------|
| Телефон/факс:  | (495) 787-60-99.                      |
| E-mail:        | partners@shtrih-m.ru, cto@shtrih-m.ru |
| Отдел торговых | систем:                               |
| Телефон:       | (495) 787-60-90 (многоканальный).     |
| Телефон/факс:  | (495) 787-60-99                       |
| E-mail:        | market@shtrih-m.ru                    |

#### Отдел разработки:

Отдел разработки программных (драйверы, программы и т.д.) и аппаратных (ККМ, весы, MemoPlus и прочее) продуктов, предлагаемых «Штрих-М».

E-mail: <u>info@shtrih-m.ru</u>